# **Managing Rooms**

This document outlines the process to <u>add</u>, <u>edit</u>, and <u>delete</u> rooms within schools.

*Note:* For the purposes of New Charter schools using this documentation in conjunction with **NC Form B Instructions** (located under <u>http://www.nc-sis.org</u>), only create rooms used for instructional purposes, for e.g. "Computer Lab".

# Adding a Room

```
Navigation: Start Page > School > Scheduling section > Rooms
```

**1.** Click **New** to add a room.

| Rooms  |                                         |            |            |         |  |
|--------|-----------------------------------------|------------|------------|---------|--|
| New    |                                         |            |            |         |  |
| Number | Description                             | Department | Facilities | Maximum |  |
| 136    | 101000000000000000000000000000000000000 |            |            | 50      |  |
| 201    | 1011105161781                           |            |            | 30      |  |
| 601    | STATE BUTCH SPRING                      |            |            | 10      |  |
|        |                                         |            |            | 35      |  |

- **2.** Enter the appropriate information in each field.
  - **a.** Room Number = Enter in a room number.
  - **b.** Room Description = Enter a description for the room.
  - **c. Department** = (Optional) Click the **Associate** button to schedule a department in PowerScheduler.
  - **d.** Building = Optional, used for scheduling. Enter the room's building.
  - **e.** House = Optional, used for scheduling. Enter the room's house.
  - **f.** Room Facilities = (Optional) Click the Associate button to schedule a room in PowerScheduler.
  - **g.** Room Maximum = Enter the maximum number of students for this room.

| Add/Edit Room    |              |        |  |  |
|------------------|--------------|--------|--|--|
| Option           | Value        |        |  |  |
| Room Number      |              |        |  |  |
| Room Description |              |        |  |  |
| Department       | Associate    |        |  |  |
| Building         |              |        |  |  |
| House            |              |        |  |  |
| Room Facilities  | ai Associate |        |  |  |
| Room Maximum     |              |        |  |  |
|                  |              | Submit |  |  |

#### **Managing Rooms**

*Note:* **Department** and **Room Facilities** may be associated if the respective lists have been populated in the school, under the **Scheduling** section. Facilities indicate any special characteristics of a room that is required by a course; for example, a room might have a kitchen, computer lab, stage, or wood shop.

3. Click **Submit** to save.

### **Editing a Room**

- 1. On the **Rooms** screen, click the room number to be changed.
- **2.** Change the appropriate information in each field.
- 3. Click **Submit** to save.

| 515<br>515 TRAINING RM |
|------------------------|
| 515 TRAINING RM        |
|                        |
| Associate              |
|                        |
|                        |
| .:: Associate          |
| 20                     |
|                        |

## **Deleting a Room**

- 1. On the **Rooms** screen, click the room number to be deleted.
- 2. Click Delete.
- 3. Click Confirm Delete.

| Add/Edit Room    |                              |  |  |  |
|------------------|------------------------------|--|--|--|
| Option           | Value                        |  |  |  |
| Room Number      | 515                          |  |  |  |
| Room Description | 515 TRAINING RM              |  |  |  |
| Department       | Associate                    |  |  |  |
| Building         |                              |  |  |  |
| House            |                              |  |  |  |
| Room Facilities  | .al Associate                |  |  |  |
| Room Maximum     | 20                           |  |  |  |
|                  | Confirm Delete Cancel Submit |  |  |  |

This document is the property of the NC DPI and may not be copied in whole or in part without the express written permission of the NC DPI.